# Créer un formulaire

• Note : dans Drive l'enregistrement est automatique !

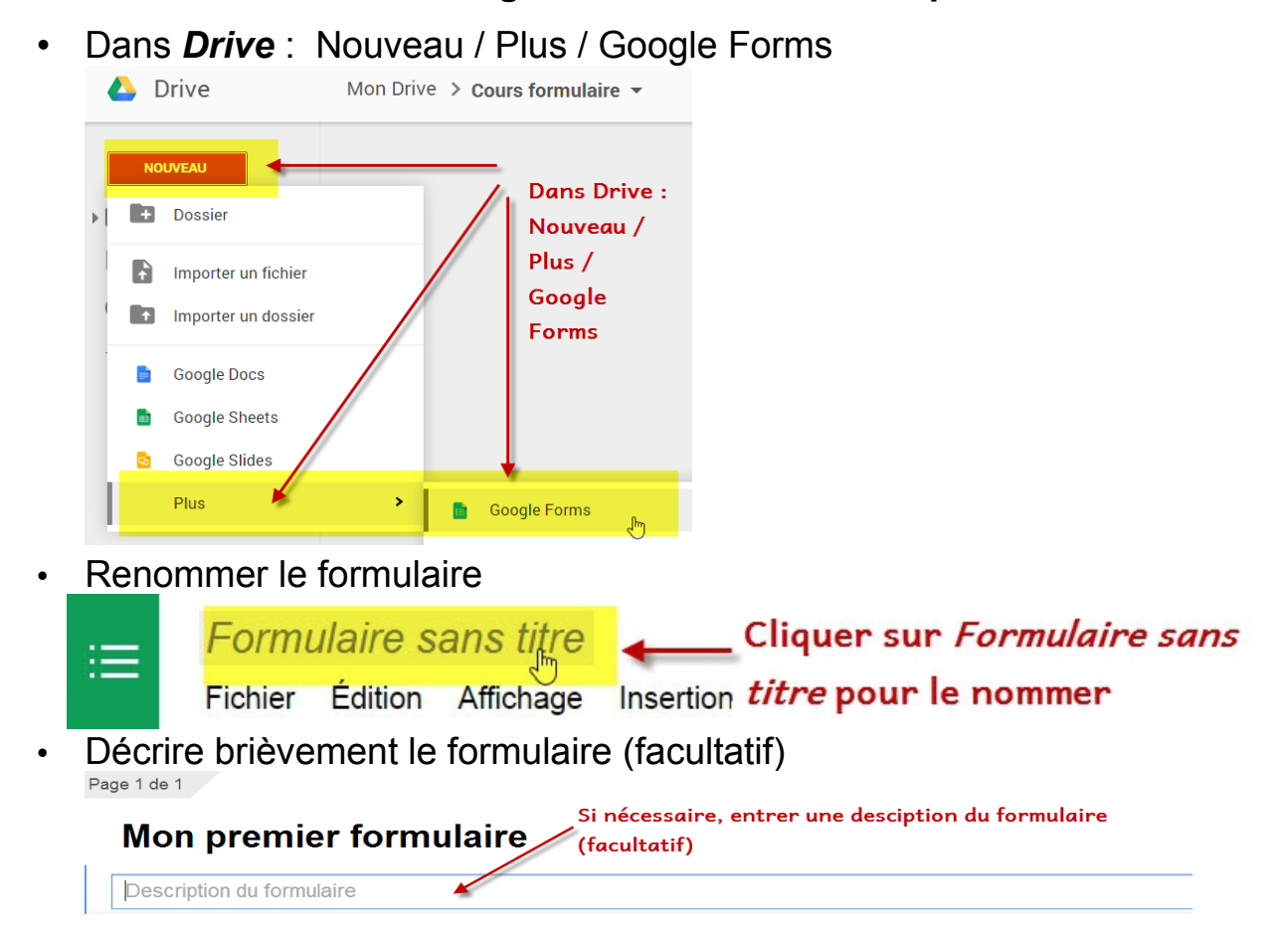

# Créer les questions

 Choisir le type de question (le questionnaire propose une question Choix multiples par défaut)

|                            | ·                               |                                            |                                                    |                    |             |           |
|----------------------------|---------------------------------|--------------------------------------------|----------------------------------------------------|--------------------|-------------|-----------|
| Intitulé de la<br>question | Question sans intitulé          | Taper la question.                         |                                                    |                    | 1           |           |
| Texte de l'aide            | pour donner une ai              | ide éventuelle (facult                     | atif).                                             | /                  |             |           |
| Type de question           | Choix multiples                 | ivrir une page en fonction de              | e la réponse                                       | Modifier           | / Dupliquer | Supprimer |
|                            |                                 |                                            | - Clique                                           | er sur le Tri      | angle pou   |           |
| Dépend du type –           | Option n° 1                     |                                            | changer de type de question                        |                    |             |           |
| de question                | Cliquez pour ajouter une option |                                            | (Choix multiples par défaut)<br>ou Ajouter "Autre" |                    |             |           |
| Paramètres avance          | és                              | - A utiliser à bon esc                     | cient : il es                                      | t impossible       | e d'envoyer |           |
| ок                         | Question obligatoire            | les réponses d'un f<br>obligatoire n'a pas | tormulaire<br>: été rempl                          | si une ques<br>ie. | tion        |           |

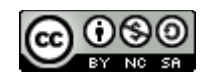

# Ajouter des questions :

• cliquer sur Ajouter un élément et choisir le type de question

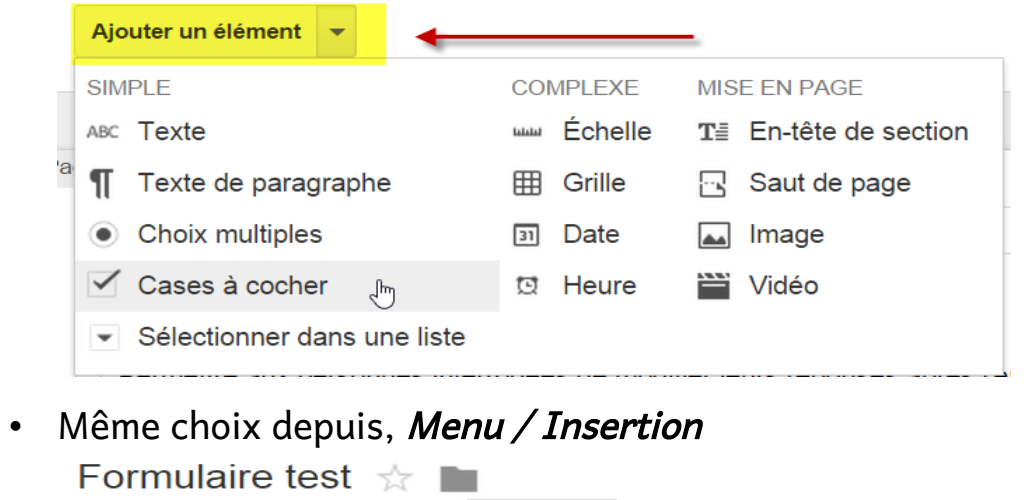

# Partie commune à toutes les questions

Fichier Édition Affichage Insertion

 L'interface de toutes les questions présente des similarités, le haut du bloc de saisie:

|                            | 1000<br>1000                                                 |                       |
|----------------------------|--------------------------------------------------------------|-----------------------|
| Intitulé de la<br>question | Question sans intitulé Intitulé de la question : obligatoire |                       |
| Texte de l'aide            | Aide ou indications complémentaires : facultatif             | Dupliquer la question |
|                            |                                                              |                       |

Réponses (0) Outils

• Le centre du bloc de saisie

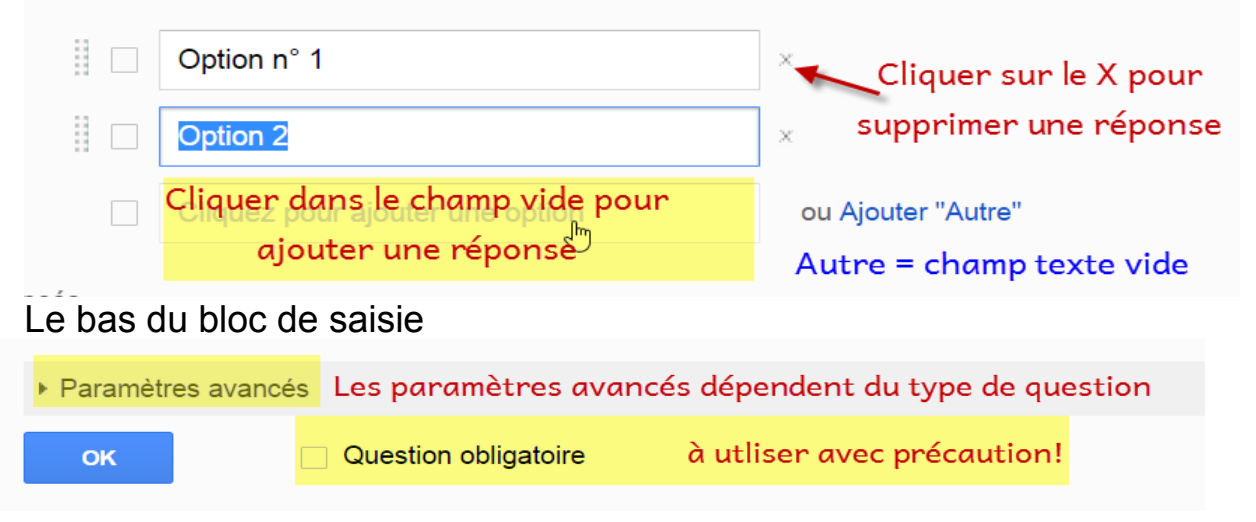

2/6

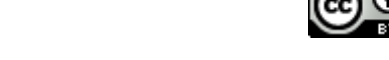

Attention : pour pouvoir envoyer les réponses d'un formulaire, il faut avoir répondu à toutes les questions obligatoires ! Lorsque l'on a cliqué OK, la question est fermée, pour la modifier, il suffit de l'ouvrir en double-cliquant dedans.

#### Texte et Texte de paragraphe

Pour obtenir des réponses libres courtes (Texte) ou longues (Texte de paragraphe)

|                            | B 0 0 0<br>B 0 0 0                 |                                                     |  |
|----------------------------|------------------------------------|-----------------------------------------------------|--|
| Intitulé de la<br>question | Année de naissance de Victor Hugo? |                                                     |  |
| Texte de l'aide            | En chiffres!                       | Annee de naissance de Victor Hugo:     En chiffres! |  |
| Type de question           | Texte 💌                            |                                                     |  |
|                            |                                    |                                                     |  |
| Réponse courte             |                                    |                                                     |  |

## **Choix multiples**

- · C'est la question proposée par défaut.
  - Un seul choix parmi plusieurs réponses (boutons « radio » ronds)
  - Possibilité de laisser un champ texte pour une réponse individualisée

Aperçu en mode édition et en ligne (l'affichage en ligne dépend du thème choisi).

| Intitulé de la<br>question | Combien de réponses possibles à une question type choix multiple?<br>Bouton rond = bouton "radio"= un seul choix possible |                                  | estion type choix multiple? | <b>Combien de réponses possibles à une question type choix multiple</b><br>Bouton rond = bouton "radio"= un seul choix possible |  |  |
|----------------------------|----------------------------------------------------------------------------------------------------|----------------------------------|-----------------------------|----------------------------------------------------------------------------------------------------|--|--|
| Texte de l'aide            |                                                                                                    |                                  | oix possible                |                                                                                                    |  |  |
| Type de question           | Choix multiples 👻 🗌 Ouvrir une page en fonction de la réponse                                                             |                                  |                             | -                                                                                                    |  |  |
|                            |                                                                                                    | Une                              | x                           | Une                                                                                                    |  |  |
|                            |                                                                                                    | Plusieurs                        | ×                           | Plusieurs                                                                                                    |  |  |
|                            |                                                                                                    | Je ne sais pas                   | x                           | Je ne sais pas                                                                                                    |  |  |
|                            | Cliquez pour ajouter une option                                                                                           |                                  |                             |                                                                                                    |  |  |
|                            |                                                                                                    | Autre : Réponse de l'utilisateur | $\mathbf{X}$                | O Aute.                                                                                                    |  |  |

## Sélectionner dans une liste

 Identique à choix multiples mais pas de possibilité de laisser un champ texte pour une réponse libre

#### Combien de réponses possibles à une question type choix multiple?

Essayer d'en sélectionner 2 pour voir!

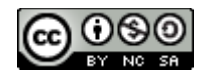

#### Cases à cocher

 Ressemble à la question choix multiple sauf qu'il est possible de choisir une ou plusieurs bonnes réponses (cases carrées)

Combien de réponses possibles à une question type cases à cocher ?

Une seule
 Une ou plusieurs
 Obligatoirement plusieurs
 Je ne sais pas

#### Insérer une image

- Il est très facile d'insérer des images
  - Ajouter un élément / Image (Ou Menu Insertion / Image)

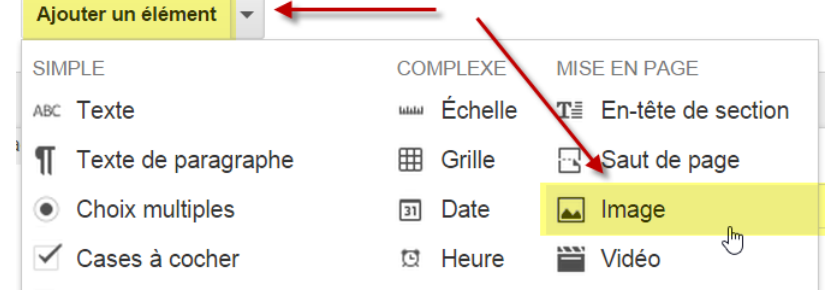

• Dans la fenêtre qui apparaît, plusieurs choix possibles

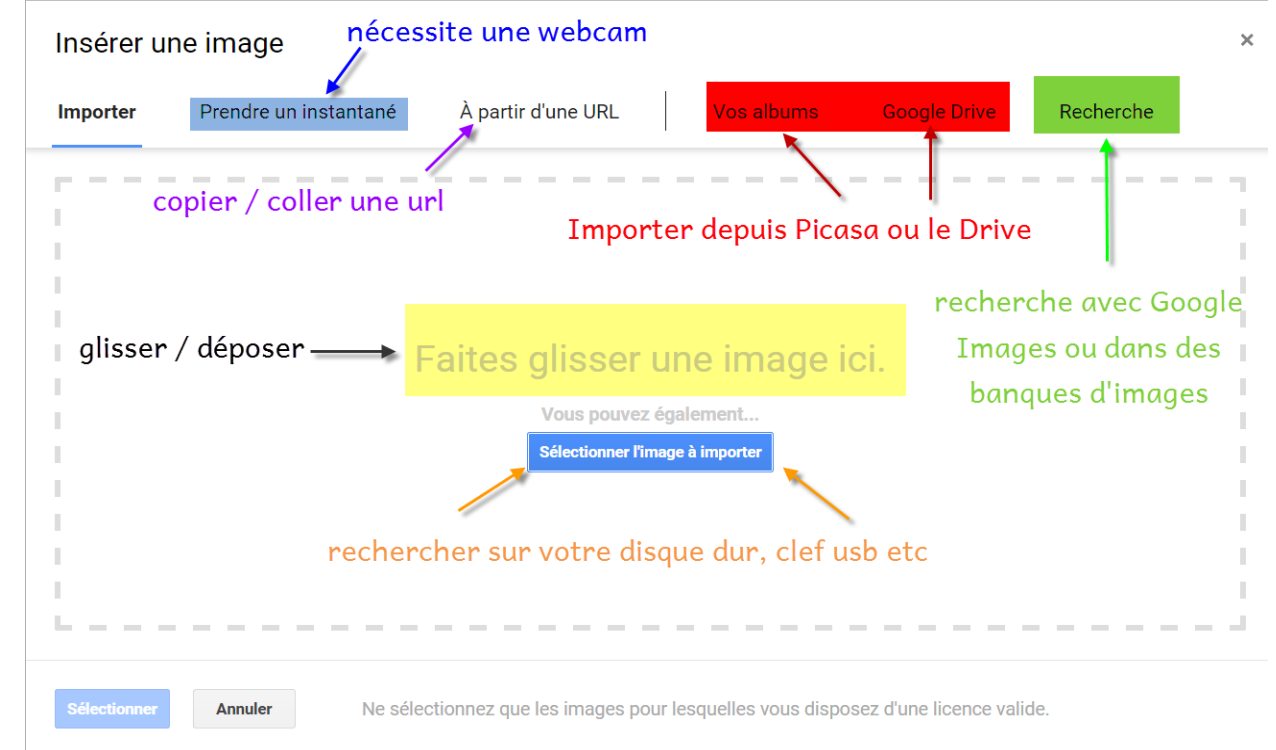

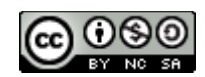

# Insérer une vidéo

- Simple mais uniquement depuis YouTube
- Pas d'insertion de mp3
  - pour créer des vidéos à partir d'une image et d'un mp3 : <u>http://www.mp32u.net/</u>
- Ajouter un élément / Vidéo (Ou Menu Insertion / Vidéo)
- Dans la fenêtre qui apparaît, deux choix possibles
  - Coller l'url d'une vidéo de YouTube Insérer une vidéo

| Recherche de vidéos                                                          | Copier/coller l'url d'une vidéo                                                                                   |                                                                                  |  |  |
|------------------------------------------------------------------------------|----------------------------------------------------------------------------------------------------|----------------------------------------------------------------------------------|--|--|
| Coller une URL YouTube ici : https://www.you                                 | tube.com/watch?v=GVZ0qfoG3ul                                                                                      |                                                                                  |  |  |
| Undicatif                                                                    | L'indicatif présent<br>des verbes du deuxième groupe<br>(verbes in / issons)<br>Exemples : finir, grandir, obéir, | Si l'url est correcte<br>la vidéo apparaît, ce<br>qui permet de la<br>contrôler. |  |  |
| cliquer sur                                                                  |                                                                                                    |                                                                                  |  |  |
| Sélectionner                                                                 |                                                                                                    |                                                                                  |  |  |
| Sélectionner                                                                 |                                                                                                    |                                                                                  |  |  |
| <ul> <li>Ou rechercher directement dans YouTube depuis la fenêtre</li> </ul> |                                                                                                    |                                                                                  |  |  |
|                                                                              |                                                                                                    |                                                                                  |  |  |

| Insérer une vidéo<br>Taper une recherche                                                                                                    | × |
|----------------------------------------------------------------------------------------------------|---|
| Recherche de vidéos URL                                                                                                    | _ |
| You Tube Stéphane Métral verbe er indicatif présent Q Cliquer sur la loupe                                                                                                 |   |
| L'indicatif présent des verbes -er<br>Apprendre à construire le présent des verbes réguliers du premier groupe (verbes -er)<br>Cliquer sur la vidéo désirée pour contrôler |   |

5/6

Puis cliquer sur Sélectionner

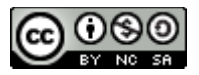

×

## Mise en page des médias

- Peu d'options et ce sont presque les mêmes pour les vidéos et les images • Titre : s'affichera au-dessus de la vidéo
  - Sous-titre : s'affichera au-dessous de la vidéo
    - Pour les images pas de sous-titre mais une info-bulle qui s0affichera au survol de la souris.
  - Alignement

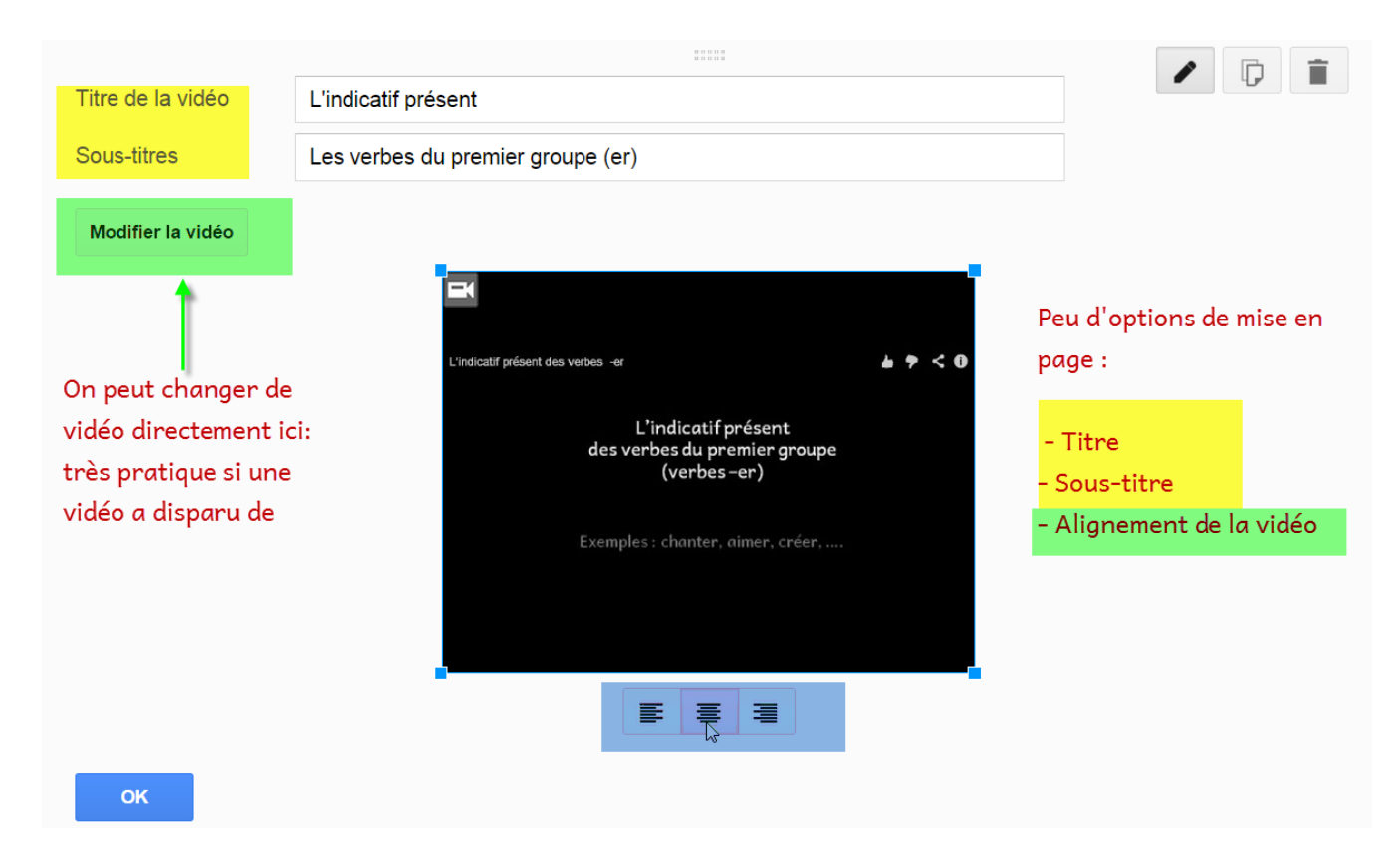

#### Autres options de mise en page

- On peut mettre des liens web, pratiquement partout, à l'exception du titre du formulaire (pratique pour donner accès à des informations supplémentaires, à des dictionnaires ou pour poser des questions sur une page web, ...
- On peut insérer n'importe où, une en-tête de section qui peut être utilisée pour donner des explications, décrire une image, une vidéo, etc.

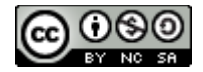